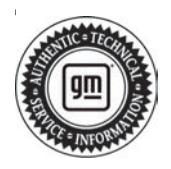

## **Service Bulletin**

# TECHNICAL

### Subject: Radio Software Version V164 Update

This bulletin replaces PIT5913A. Please discard all copies of PIT5913A.

| Brandi    | Model: Model Year: VIN:                              |      | Engine | Tranamiagian |    |         |               |
|-----------|------------------------------------------------------|------|--------|--------------|----|---------|---------------|
| Brand:    | woder:                                               | from | to     | from         | to | Engine: | Transmission: |
|           | Enclave                                              | 2022 |        |              |    |         |               |
| Buick     | Encore GX                                            | 2021 | 2023   |              |    |         |               |
|           | Envision                                             | 2021 |        |              |    |         |               |
|           | CT4                                                  |      |        |              |    |         |               |
|           | CT5                                                  |      |        |              |    |         |               |
| Cadillac  | CT6                                                  | 2021 | 2022   |              |    |         |               |
| Cauliac   | XT4                                                  | 2021 | 2023   |              |    |         |               |
|           | XT5                                                  |      |        |              |    |         |               |
|           | XT6                                                  |      |        |              |    |         |               |
|           | Bolt EV                                              | 2022 |        |              |    |         |               |
|           | Bolt EUV                                             | 2022 |        |              |    |         |               |
|           | Blazer                                               | 2021 |        | _            | _  | _       | _             |
|           | Camaro                                               | 2021 | 2023   |              |    |         |               |
|           | Corvette                                             | 2021 |        |              |    |         |               |
|           | Equinox                                              | 2022 |        |              |    |         |               |
|           | Malibu                                               | 2021 |        |              |    |         |               |
| Chevrolet | Silverado 1500                                       | 2021 | 2021   |              |    |         |               |
|           | Silverado 1500 LTD (RPO<br>J21, VIN Digit 5 = W / Y) | 2022 | 2022   |              |    |         |               |
|           | Silverado 2500HD/3500HD                              | 2021 | 2022   |              |    |         |               |
|           | Suburban                                             | 2021 | 2021   |              |    |         |               |
|           | Tahoe                                                | 2021 | 2021   |              |    |         |               |
|           | Trailblazer                                          | 2021 | 2023   | ]            |    |         |               |
|           | Traverse                                             | 2022 | 2023   |              |    |         |               |

| Brandi | Madalı                                                | Mode | l Year: | VIN: |    | Engino  | Transmission  |
|--------|-------------------------------------------------------|------|---------|------|----|---------|---------------|
| Branu. | Model.                                                | from | to      | from | to | Engine. | Transmission. |
|        | Acadia                                                | 2021 | 2023    |      |    |         |               |
|        | Sierra 1500                                           | 2021 | 2021    |      |    | _       |               |
|        | Sierra 1500 Limited (RPO<br>J21, VIN Digit 5 = 8 / 9) | 2022 | 2022    |      |    |         |               |
| GMC    | Sierra 2500HD/3500HD                                  | 2021 | 2022    | _    | -  |         | —             |
|        | Terrain                                               | 2022 | 2023    |      |    |         |               |
|        | Yukon                                                 | 2021 | 2021    |      |    |         |               |
|        | Yukon XL                                              | 2021 | 2021    |      |    |         |               |

| Involved Region or Country | North America, Europe, Russia, Middle East, Israel, Palestine, Chile, Colombia, Ecuador,<br>Paraguay, Peru, Uruguay, Japan, Cadillac Korea (South Korea), GM Korea Company,<br>China, Thailand, Australia/New Zealand                                                                                                    |
|----------------------------|----------------------------------------------------------------------------------------------------|
| Additional Options (RPOs)  | Equipped with Infotainment System RPOs IOS, IOT, IOU                                                                                                    |
| Condition                  | Some customers may comment on software related issues. Continuous improvement software updates are being released with improvements made in several areas. V164 contains over 35 improvements. Refer to V164 Most Notable Improvements section below.                                                                                                    |
| Cause                      | The cause of the condition may be software anomalies.                                                                                                    |
| Correction                 | A new radio software update, version V164, was released to service for vehicles<br>equipped with Infotainment system RPO IOS, IOU or IOT. In addition to providing general<br>robustness and stability enhancements, this update includes all enhancements from<br>previous software version releases.<br><b>Note:</b> The IOR radio does not get V164 and uses a totally different software. DO NOT<br>attempt to program an IOR radio with the software referenced in this bulletin.<br><b>Important:</b> Some technicians are reporting that the radio remains on an older software<br>version after the radio displays the software update completed successfully. It is<br>important to ensure that the technician is inspecting the full information found within Build<br>Number and not other rows of information on the same screen. This requires the user to<br>locate the Build Number, and then select the Information (circled lower-case i) to see<br>the full software version file name. In these radios, the build number may begin with a<br>letter other than "V" but this is NOT the software version and is not unique to the software<br>release.<br><b>Important:</b> After pressing the information icon, review the full software version file name.<br>In the middle of this long file name you see the V164 (or numerically higher/lower if a<br>different version is installed).<br><b>Important:</b> Improvements will vary by model, build configuration, system, and sales<br>region. Not all vehicles have all features. |

#### V164 Most Notable Improvements

Most notable improvements contained in this release may include:

#### Apps

- Intermittently SD card removed message will pop up in the Navigation app
- While in the audio app the radio may stop working
- Trailer tire pressure sensors may not be learned in the trailer app
- Not being able to return to the home screen while in the camera app
- After and ignition cycle the radio might go to a black screen or stop working if using Sirius XM
- Spotify icon truncated on audio app

#### Bluetooth

Intermittent Bluetooth connection loss

#### Instrument Cluster

- Voice recognition can be started while on an OnStar or Phone call
- When downloading contacts there is a progress bar and circles on the recents page of the cluster
- The temperature on the cluster and the display may be different
- After receiving and ending a call on the secondary paired phone, the cluster may get stuck on the phone menu

#### Energy

- When using the energy app, the radio may stop working
- When plugging in the vehicle, the display might show "Now" instead of "Charging Upon Plug In"

#### Over the Air (OTA)

• When a software update is cancelled, you may still see the downloading logo

#### Projection

- Wireless carplay cannot be connected after forgetting another wireless Android auto device
- When the Android Auto screen comes up to connect wirelessly, the screen may freeze if the Cancel button is pressed
- Removed Apple carplay cannot connect screen on autoconnect
- CarPlay information may not show up in the audio app
- NFC chime may be heard when NFC does not work
- The cannot connect screen does not pop up after the first connection on wireless carplay fails
- Apple Carplay is now functional in Guam

#### Settings

- When performing a factory reset, the radio may stop working
- After performing a factory reset, the radio may stop working when trying to switch users
- When trying to go into the language section quickly after startup the radio may stop working

#### System

 After an ignition cycle, the radio might go black or stop working if using

#### SXM

- When changing power modes with the ignition switch, the HVAC pop up might appear
- During startup the radio will show the brand splash screen then go blank
- Receiving a confirmation pop-up when changing drive modes
- Return to dealer screen may appear
- Supercruise setting toggle may not work

#### **Translations (Non-GMNA)**

- Improved Mandarin translation
- Improved Brazilian Market translation

## **Service Procedure**

Important: Service agents must comply with all International, Federal, State, Provincial, and/or Local laws applicable to the activities it performs under this bulletin, including but not limited to handling, deploying, preparing, classifying, packaging, marking, labeling, and shipping dangerous goods. In the event of a conflict between the procedures set forth in this bulletin and the laws that apply to your dealership, you must follow those applicable laws.

**Caution:** Before downloading the update files, be sure the computer is connected to the internet through a network cable (hardwired). DO NOT DOWNLOAD or install the files wirelessly. If there is an interruption during programming, programming failure or control module damage may occur.

- Ensure the programming tool is equipped with the latest software and is securely connected to the data link connector. If there is an interruption during programming, programming failure or control module damage may occur.
- Stable battery voltage is critical during programming. Any fluctuation, spiking, over voltage or loss of voltage will interrupt programming. Install a GM Authorized Programming Support Tool to maintain system voltage. Refer to <u>www.gmdesolutions.com</u> for further information. If not available, connect a fully charged 12 V jumper or booster pack disconnected from the AC voltage supply. DO NOT connect a battery charger.
- Follow the on-screen prompts regarding ignition power mode, but ensure that anything that drains excessive power (exterior lights, HVAC blower motor, etc) is off.
- Please verify that the radio time and date are set correctly before inserting USB drive into vehicle for programming, **otherwise an error will result**.
- Clear DTCs after programming is complete. Clearing powertrain DTCs will set the Inspection/ Maintenance (I/M) system status indicators to NO.

**Important:** The service technician always needs to verify that the VIN displayed in the TLC left side drop down menu and the top center window match the VIN plate of the vehicle to be programmed prior to using Service Programming System 2 (SPS2) for programming or reprogramming a module.

- For the TLC application, service technicians need to always ensure that the power mode (ignition) is "ON" before reading the VIN from the vehicle's VIN master module and that they do not select a VIN that is already in the TLC application memory from a previous vehicle.
- If the VIN that shows up in the TLC top center window after correctly reading the VIN from the vehicle does not match the VIN plate of the vehicle, manually type in the VIN characters from the vehicle VIN plate into the TLC top center window and use these for programming or reprogramming the subject module with the correct vehicle VIN and software and/or calibrations.
- The Engine Control Module (ECM) is the master module (for VIP vehicles) that TLC reads to determine the VIN of the vehicle. If the VIN read from the vehicle by TLC does not match the VIN plate of the vehicle, the ECM also needs to be reprogrammed with the correct VIN, software and calibrations that match the vehicle's VIN plate.
- The Body Control Module (BCM) is the master module (for GEM vehicles) that TLC reads to determine the VIN of the vehicle. If the VIN read from the vehicle by TLC does not match the VIN plate of the vehicle, the BCM also needs to be reprogrammed with the correct VIN, software and calibrations that match the vehicle's VIN plate.

**Caution:** Be sure the VIN selected in the drop down menu (1) is the same as the vehicle connected (2) before beginning programming.

| Image: Section Connect     Image: Section Connect Values     Image: Section Connect Values     <                                                                                                    | = b-de-ta-set                                |                                |
|----------------------------------------------------------------------------------------------------|----------------------------------------------|--------------------------------|
| Party Contraction   Party Contraction     Party Contraction   Party Contraction     State   Party Contraction     State   Party Contrelation <t< th=""><th>Teching Connect (2)</th><th>NSRC</th></t<>                                                                                                    | Teching Connect (2)                          | NSRC                           |
| 25.2       Vide var (0 de Norge = de Orgen)         Vide var (0 de Norge = de Orgen)       Dagrood : "co Frand         Vide var (0 de Norge = de Orgen)       Dagrood : "co Frand         Vide var (0 de Norge = de Orgen)       Dagrood : "co Frand         Vide var (0 de Norge = de Orgen)       Dagrood : "co Frand         Vide var (0 de Norge = de Orgen)       Dagrood : "co Frand         Vide var (0 de Norge = de Orgen)       Dagrood : "co Frand         Vide var (0 de Norge = de Orgen)       Dagrood : "co Frand         Vide var (0 de Norge = de Orgen)       Dagrood : "co Frand         Vide var (0 de Norge = de Orgen)       Dagrood : "co Frand         Vide var (0 de Norge = de Orgen)       Dagrood : "co Frand         Vide var (0 de Norge = de Orgen)       Dagrood : "co Frand         Vide var (0 de Norge = de Orgen)       Dagrood : "co Frand         Vide var (0 de Norge = de Orgen)       Dagrood : "co Frand         Vide var (0 de Norgen)       Dagrood : "co Frand         Vide var (0 de Norgen)       Dagrood : "co Frand         Vide var (0 de Norgen)       Dagrood : "co Frand         Vide var (0 de Norgen)       Dagrood : "co Frand                                                                                                    | TAS ITLAND OF ST. SES.                       | tapant + Id'll + Inad any i'm  |
| Web work is for an end for well     Web work is for an end for well     Web work is for an end for well     Web work is for an end for well     Web work is for an end for well     Web work is for an end for well     Web work is for an end for well     Web work is for an end for well     Web work is for an end for well     Web work is for an end for well     Web work is for an end for an end for an en                                                                                                    | 852                                          |                                |
| Met   ************************************                                                                                                    | Notes and the                                | N 4 =                          |
| Market   Constrained     Market   Deal     Market   Deal     Market   Deal     Market   Market     Market   Market                                                                                                    | · · · · · · · · · · · · · · · · · · ·        | Disprost : "or Frank           |
| And Leaders                                                                                                    | Tept:-<br>Nular Craminar<br>Nucle 2014       | State Departing Larry Brangers |
| And Velocity Barrier Velocity Resource France Velocity Resource France | JOE CATE                                     |                                |
|                                                                                                    | A fig Point March 1 (and 1) March 10 (and 1) | al Contraction                 |
|                                                                                                    | Fred Stange                                  |                                |
|                                                                                                    |                                              |                                |
|                                                                                                    |                                              |                                |
|                                                                                                    |                                              |                                |

**Important:** If the vehicle VIN DOES NOT match, the message below will be shown.

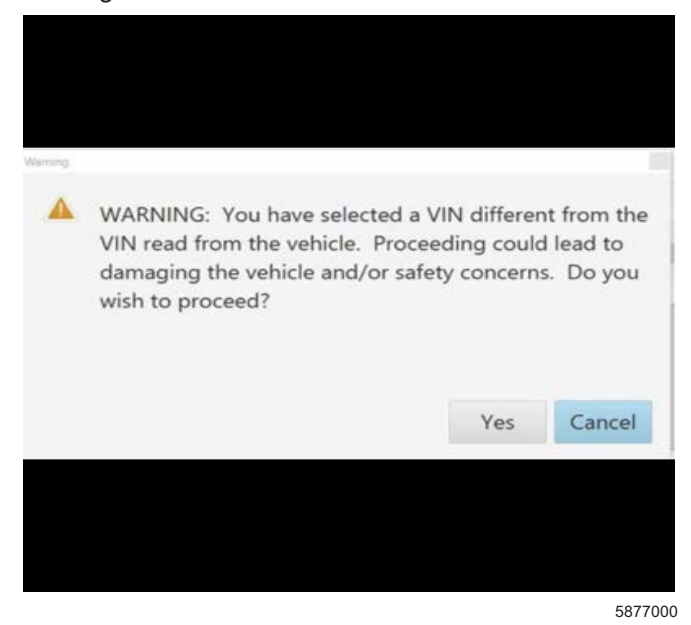

| Veniar 14.5.                             | Connect   |             | -                              |           | DE 2 SHE  | -              | -               |
|------------------------------------------|-----------|-------------|--------------------------------|-----------|-----------|----------------|-----------------|
| 0438-484 (NRD)                           | 1-11-2    | 10 1993 F   |                                |           | Support + | TEPE + Turning | them. Q         |
| 900<br>                                  |           |             | Martin I and a state of the    |           |           |                | ×               |
| Controller -                             |           | Programming | 248-7224                       |           | -         | Entrient       |                 |
| F1*                                      | 1.1       | 182.0       | C As one Carlie page to us the | an -s and |           |                |                 |
| 617                                      |           | 6820        |                                | CE CE I   | 600 I     |                |                 |
| EU.                                      | 1         | 2.90.90     | 2038                           |           |           |                |                 |
|                                          |           | 0.000       | 40.94                          |           |           |                |                 |
| 17                                       |           | 1410-00-0   | WICK 1                         |           |           |                |                 |
| EV.                                      |           | 1.1.305     | 111.825                        |           | -         |                |                 |
|                                          |           |             |                                |           |           |                |                 |
|                                          |           |             |                                |           |           |                |                 |
|                                          |           |             |                                |           |           |                |                 |
|                                          |           |             |                                |           |           |                |                 |
|                                          |           |             |                                |           |           |                |                 |
|                                          |           |             |                                |           |           |                |                 |
| 1                                        |           |             |                                |           |           |                |                 |
|                                          |           |             |                                |           |           |                |                 |
| 4/11 1 1 1 1 1 1 1 1 1 1 1 1 1 1 1 1 1 1 | UN LOUISM |             |                                |           |           | LACK           | ALL-TOUTS-WARDS |

Important: Techline Connect screen shown above.

**Important:** If the same calibration/software warning is noted on the TLC Summary screen, select OK and follow screen instructions. After a successful programming event, the WCC is located in the Service Programming System dialogue box of the SPS Summary screen. Document the WCC on the job card. No further action is required. Refer to the Warranty Information section of this bulletin.

1. Update the Radio module. Refer to *A11 Radio: Programming and Setup in the Service Manual.* 

| and Bern part P Subgrow                                                                                                    |                                                |                                                                                              |                                         |
|----------------------------------------------------------------------------------------------------|------------------------------------------------|----------------------------------------------------------------------------------------------|-----------------------------------------|
| Techine Connect                                                                                                    |                                                | MDI 3 Shis and<br>Click & Skore                                                              | ······································  |
| TRAFFICASED (2004)                                                                                                    | SI SPACE                                       | Eugent *                                                                                     | RIPO + Auto Argue Forder Q              |
| 1910                                                                                                    |                                                |                                                                                              | _ 0 ×                                   |
| Programming Charpters<br>VID 4<br>BOARD IS 12 YO FO FO<br>Warring Charp Claim All Michigan<br>Warring Charlet Links Michigan<br>Warring Charlet Links Michigan<br>Warring Charlet Links Michigan V<br>Elected Baseois cards warring regi |                                                | ed. fan ar natur raway <sup>(†</sup> an arly China Godo.<br>19 <sup>41</sup> ar STS sam page | ray rock in rejetik a si tantaniy data. |
| Part Programming Include States<br>Following Daniel of Specific Include                                                                                                    |                                                |                                                                                              |                                         |
| II be an all fick had a s                                                                                                    | - ala e, a - 6 a : e - 11 e +14 a a di - a - a | Chevron of a Chev                                                                            |                                         |
|                                                                                                    |                                                |                                                                                              |                                         |

**Note:** The screenshot above is an example of module programming and may not be indicative of the specific module that is being programmed. Module selection and VIN information have been blacked out.

**Important:** To avoid warranty transaction rejections, you MUST record the warranty claim code provided on the Warranty Claim Code (WCC) screen shown above on the job card. Refer to callout 1 above for the location of the WCC on the screen.

2. Record the SPS Warranty Claim Code on the job card for warranty transaction submission.

## **Warranty Information**

For vehicles repaired under the Bumper-to-Bumper coverage (Canada Base Warranty coverage), use the following labor operation. Reference the Applicable Warranties section of Investigate Vehicle History (IVH) for coverage information.

| Labor<br>Operation                 | Description                                                                                               | Labor Time                                         |
|------------------------------------|----------------------------------------------------------------------------------------------------|----------------------------------------------------|
| 2889368*                           | Radio Reprogramming with<br>SPS/USB to V164 Update                                                        | 0.6 hr                                             |
| *This is a uniq                    | ue Labor Operation for bulletin                                                                           | use only.                                          |
| Important: To carefully read       | o avoid warranty transaction reje<br>and follow the instructions below                                    | ections,<br>w:                                     |
|                                    |                                                                                                    |                                                    |
|                                    |                                                                                                    |                                                    |
|                                    |                                                                                                    |                                                    |
| Labour Time (Tap)                  |                                                                                                    |                                                    |
| Labour Operation Code:             |                                                                                                    |                                                    |
|                                    | CDS Warrants                                                                                              | Them Conter                                        |
| Additional labour op code i        | information:                                                                                              | lain cour.                                         |
|                                    |                                                                                                    |                                                    |
|                                    |                                                                                                    |                                                    |
|                                    |                                                                                                    |                                                    |
|                                    |                                                                                                    |                                                    |
|                                    |                                                                                                    |                                                    |
|                                    |                                                                                                    |                                                    |
|                                    |                                                                                                    |                                                    |
|                                    |                                                                                                    |                                                    |
|                                    |                                                                                                    | 6125814                                            |
| The Warr<br>in the "Warr           | anty Claim Code must be accur<br>arranty Claim Code" field of the                                         | rately entered transaction.                        |
| When mo                            | ore than one Warranty Claim Co                                                                            | de is                                              |
| generate<br>documen<br>field on th | d for a programming event, it is<br>t all Warranty Claim Codes in the<br>ne iob card. Dealers must also e | required to<br>ne "Correction"<br>enter one of the |

codes in the "Warranty Claim Code" field of the transaction, otherwise the transaction will reject. It is best practice to enter the FINAL code provided by SPS2.

#### Warranty Claim Code Information Retrieval

|             | VIN | Module                                                      | Function                            | Warranty Claim Code | July Cord                    |
|-------------|-----|-------------------------------------------------------------|-------------------------------------|---------------------|------------------------------|
| is vire and |     | 872 - Televistics Communication Interface<br>Control Module | Programming & Service<br>Activation |                     | 6-0                          |
|             |     | 69 - Body Control Vicdule                                   | Programming                         |                     | test                         |
|             |     | 65 Actomatic Level Constal Mariate<br>Ignition              | CW                                  |                     | test driver                  |
| _           |     | C56 Serial Data Gateway Module                              | Property                            | -                   | test driver                  |
|             |     |                                                             |                                     |                     |                              |
|             |     |                                                             |                                     |                     |                              |
|             |     |                                                             |                                     |                     |                              |
|             |     |                                                             |                                     |                     |                              |
|             |     |                                                             |                                     |                     |                              |
|             |     |                                                             |                                     |                     |                              |
|             |     |                                                             |                                     |                     |                              |
|             |     |                                                             |                                     |                     |                              |
|             |     |                                                             |                                     |                     | Os Cance                     |
|             |     |                                                             |                                     |                     | and the second second second |

If the Warranty Claim Code was not recorded on the Job Card, the code can be retrieved in the SPS2 system as follows:

- 1. Open TLC on the computer used to program the vehicle.
- 2. Select and start SPS2.
- 3. Select Settings (1).
- 4. Select the Warranty Claim Code tab (2).

The VIN, Warranty Claim Code and Date/Time will be listed on a roster of recent programming events. If the code is retrievable, dealers should resubmit the transaction making sure to include the code in the SPS Warranty Claim Code field.

| Version  | 2                                                                                                    |
|----------|----------------------------------------------------------------------------------------------------|
| Modified | Released March 15, 2023<br>Revised April 04, 2023 – Removed the 2023 Chevrolet Silverado 1500 and Sierra 1500<br>models and removed the 2023 Model Year from Chevrolet Silverado 2500HD/3500HD<br>and GMC Sierra 2500HD/3500HD models. |

GM bulletins are intended for use by professional technicians, NOT a "<u>do-it-yourselfer</u>". They are written to inform these technicians of conditions that may occur on some vehicles, or to provide information that could assist in the proper service of a vehicle. Properly trained technicians have the equipment, tools, safety instructions, and know-how to do a job properly and safely. If a condition is described, <u>DO NOT</u> assume that the bulletin applies to your vehicle, or that your vehicle will have that condition. See your GM dealer for information on whether your vehicle may benefit from the information.

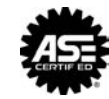

WE SUPPORT VOLUNTARY TECHNICIAN CERTIFICATION